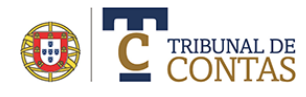

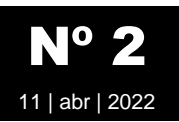

## Acesso à Plataforma eContas

Para se autenticar na plataforma eContas siga os seguintes passos:

- 1 Acede ao endereço https://portalecontas.tcontas.pt
- 2 Selecione a opção 😉 para iniciar uma sessão localizada no canto superior direito

| GERA                                           | TRIBUNAL DE<br>CONTAS<br>L FISCALIZAÇÃO PRÉVIA FISCALIZAÇÃO CONCOMITANTE CONTAS MECP ENTIDADE CONTAC | TOS                                                                                                    | 8        |
|------------------------------------------------|----------------------------------------------------------------------------------------------------|----------------------------------------------------------------------------------------------------|----------|
| 3 - Introduza os dados de acesso á plataforma: |                                                                                                    |                                                                                                    |          |
| •                                              | Número de Identificação de Pessoa<br>Coletiva (NIPC) da entidade a que pretende<br>aceder            | Plataforma eContas   Iniciar sessão                                                                                                    |          |
|                                                |                                                                                                    | Indique o NIPC, escolha a entidade na lista (se for o caso) e insira as<br>credenciais de acesso de acesso à <b>Plataforma eContas</b> . Se ainda<br>não estiver registado efetue um <b>Pedido de Registo</b> |          |
| •                                              | Prima em Validar                                                                                     | NIPC<br>504828576 ✓<br>Validar entidade sem NIPC                                                                                                    | Validar  |
| •                                              | Da lista de entidades apresentada selecione a correta.                                               | Selecione uma entidade associada ao NIPC 😢                                                                                                    |          |
|                                                |                                                                                                    | Município de Evora (3732)                                                                                                    | · · ·    |
| •                                              | Introduza a Identificação do utilizador                                                              | ABC12334                                                                                                    |          |
|                                                | 3                                                                                                    | Palavra-chave                                                                                                    |          |
| •                                              | Palavra-chave (definida aquando da criação do utilizador)                                            | Confirmar Limpar                                                                                                    | Cancelar |
|                                                |                                                                                                    | Esqueci-me da Palavra-chave   Alterar Palavra-chave                                                                                                    |          |

Após a validação das credencias pelo sistema, será apresentada na zona superior o nome da entidade, a identificação do utilizador.

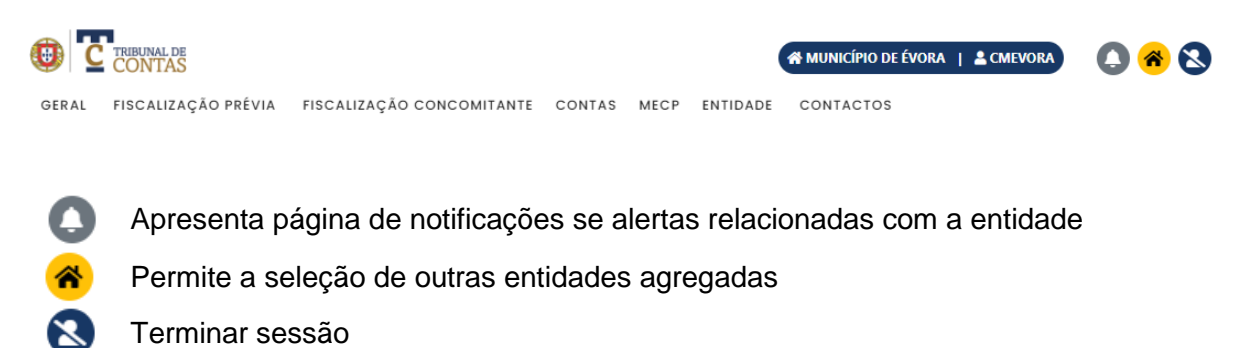

## Nota

- Para alterar as credencias de acesso selecione a opção "Alterar palavra chave".
- Caso tenha esquecido as credencias de acesso e pretende recuperá-las selecione a opção "Esqueci-me da palavra chave"